1. http://www.oracle.com/technetwork/java/javase/downloads

2.scorll ไปเลือก version jdk 11.X (jdk-17version ใหม่นี้ ใช้กับ netbean ไม่ได้)

ให้เลือก**version jdk 11.X** กรอกข้อมูล username ที่→ Don't have an Oracle Account?

ข.download ให้แล้ว **version jdk 11.X** 

| Java SE Development Kit                                           | 17 downloads               |                     |                       |             |                          |                                              |
|-------------------------------------------------------------------|----------------------------|---------------------|-----------------------|-------------|--------------------------|----------------------------------------------|
| Thank you for downloading this rel<br>programming language.       | ease of the Java™ Platforr | n, Standard Editio  | n Development Kit (JD | K™). The J  | DK is a development en   | vironment for building applications          |
| The JDK includes tools for developi                               | ing and testing programs   | written in the Java | programming langua    | ge and run  | ning on the Java platfor | m.                                           |
| Documentation Download                                            |                            |                     |                       |             |                          |                                              |
| Linux macOS Windows                                               |                            |                     |                       |             |                          |                                              |
| Product/file description                                          |                            | File size           | Download              |             |                          |                                              |
| x64 Compressed Archive                                            |                            | 170.64 MB           | https://download      | .oracle.cor | m/java/17/latest/jdk-17_ | windows-x64_bin.zip (sha256 🖄)               |
|                                                                   |                            | 151.99 MB           | https://download      | .oracle.cor | n/java/17/latest/jdk-17_ | windows-x64_bin.exei(sha256 <sup>[2]</sup> ) |
| x64 Installer                                                     |                            |                     |                       |             |                          |                                              |
| x64 Installer<br>x64 MSI Installer                                |                            | 150.88 MB           | https://download      | .oracle.cor | n/java/1//latest/jdk-1/_ | windows-x64_bin.msi (sha256 🖄)               |
| x64 Installer<br>x64 MSI Installer                                |                            | 150.88 MB           | https://download      | .oracle.cor | n/java/1//latest/jdk-1/_ | windows-x64_bin.msi (sha256 <sup>[2</sup> )  |
| x64 Installer<br>x64 MSI Installer<br>JDK 17 Script-friendly URLs |                            | 150.88 MB           | https://download      | .oracle.cor | n/java/1//latest/jdk-1/_ | windows-x64_bin.msi (sha256 🖾)               |

3.clickที่ download :downloadใช้เวลาสักครู่

เมื่อ download ให้ติดตั้งโปรแกรมจาวา jdk 11.0.11 ตามขั้นตอนดังนี้ (อ.download ให้แล้ว version jdk 11.0.11 )

4.double clickติดตั้งโปรแกรม jdk-11.0.11

| Downloads                    |                  |             |            |            |
|------------------------------|------------------|-------------|------------|------------|
| Name                         | Date modified    | Туре        | Size       |            |
|                              |                  |             |            |            |
| á jdk-17_windows-x64_bin     | 14/10/2564 14:15 | Application | 155,639 KB |            |
| kidk-11.0.11 windows-y64 hin | 14/10/2564 20:04 | Applica     | tion       | 155 600 KR |
|                              | 14/10/2004 20:04 | Applica     | luon       | 155,055 KB |
| 🕌 jdk-17_windows-x64_bin     | 14/10/2564 14:15 | Applica     | tion       | 155,639 KB |

Click yes ยอมให้มีการเปลี่ยนแปลง

| 🞼 Java(TM) SE Development Kit 17 (64-bit) - Setup 🛛 🗙 🗙                                                                                                    | i، Java(TM) SE Development Kit 17 (64-bit) - Destination Folder 🛛 🗙                                                                                                    |  |
|----------------------------------------------------------------------------------------------------|----------------------------------------------------------------------------------------------------|--|
|                                                                                                    | Java<br>Bava                                                                                                    |  |
| Welcome to the Installation Wizard for Java SE Development Kit 17<br>This wizard will guide you through the installation process for the Java SE Development<br>Kit 17. | Java(TM) SE Development Kit 17 (64-bit), including a private JRE and src.zip.<br>This will require 420MB on your hard drive. Click the "Change" button to change<br>the installation folder. |  |
| Click Next                                                                                                    | Install Java(TM) SE Development Kit 17 (64-bit) to:<br>C:\Program Files\Java\jdk-17\<br>Click Next                                                                                           |  |
| Next > Cancel                                                                                                    | Back Next Cancel                                                                                                    |  |

| 🚜 Java(TM) SE Development Kit 17 (64-bit) - Progress — 🛛 🛛 🛛 | 🚏 Java(TM) SE Development Kit 17 (64-bit) - Complete 🛛 🗙 🗙                                                                                 |
|--------------------------------------------------------------|----------------------------------------------------------------------------------------------------|
|                                                              |                                                                                                    |
| Status: Updating component registration                      | Java(TM) SE Development Kit 17 (64-bit) Successfully Installed                                                                             |
|                                                              | Click Next Steps to access tutorials, API documentation, developer guides, release notes<br>and more to help you get started with the JDK. |
|                                                              | Next Steps                                                                                                    |
|                                                              | Close                                                                                                    |

| 🞼 Java(TM) SE Development Kit 17 (64-bit) - Complete                                                                                       | × |
|----------------------------------------------------------------------------------------------------|---|
| Java<br>Bilava                                                                                                    |   |
| Java(TM) SE Development Kit 17 (64-bit) Successfully Installed                                                                             |   |
|                                                                                                    |   |
|                                                                                                    |   |
| Click Next Steps to access tutorials, API documentation, developer guides, release notes<br>and more to help you get started with the JDK. |   |
| Next Steps                                                                                                    |   |
|                                                                                                    |   |
| Close                                                                                                    |   |
|                                                                                                    |   |

ose

OK ติดตั้งโปรแกรม jdk-11.0.11เรียบร้อยแล้ว

## การติดตั้งโปรแกรม NetBeans : Apache NetBeans 12.5

การติดตั้งโปรแกรม NetBeans สามารถดาวน์โหลดได้ที่ เว็บไซต์

https://netbeans.org/downloads/

| E → C ■ ni<br>Apps © #m@1wgi | atbeans.apache.org/download/index.html<br>seulaidxm 🤣 rouwilwnyludwiñin. (M) Vendor Portal 📔 Login - Supplier We (M) PROMis 🎯 Viu 🕫 timeanddate.com 🎯 Dashboard 🔲 auwiedurrumua                                                                                                    |
|------------------------------|----------------------------------------------------------------------------------------------------|
|                              | Apache NetBeans 12.5<br>Find out more                                                                                                    |
|                              | Apache NetBeans Releases<br>Apache NetBeans is released four times a year. For details, see full release schedule.<br>Apache NetBeans 12 feature update 5 (NB 12.5)<br>Latest version of the IDE, released on September 13, 2021.<br>Feature Download<br>Apache NetBeans 12 LTS (NB 12.0)<br>Latest LTS version of the IDE, released on June 4, 2020.<br>Feature Download |
|                              | Older releases<br>Older Apache NetBeans releases and pre-Apache NetBeans releases can still be downloaded, but are no longer supported.<br>Find out more                                                                                                    |

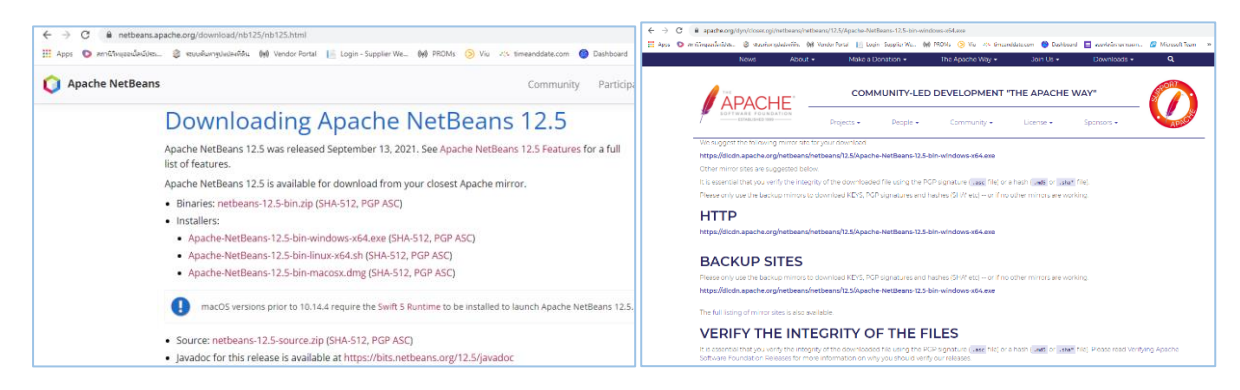

## click download ใช้เวลาสักครู่

ĺ

เมื่อ download เสร็จแล้วให้ทำการติดตั้งโปรแกรม Apache NetBeans 12.5

(อ.download Apache NetBeans 12.5 ให้แล้ว)

| Name                                     | Date modified    | Туре        | Size       |
|------------------------------------------|------------------|-------------|------------|
| 💊 Ġ Apache-NetBeans-12.5-bin-windows-x64 | 14/10/2564 14:37 | Application | 421,386 KB |
| 🛓 jdk-11.0.11_windows-x64_bin            | 14/10/2564 20:04 | Application | 155,699 KB |
| 🕌 jdk-17_windows-x64_bin                 | 14/10/2564 14:15 | Application | 155,639 KB |
|                                          |                  |             |            |
|                                          |                  |             |            |

การติดตั้งโปรแกรม Apache NetBeans 12.5 ทำตามขั้นตอนดังนี้

double click Apache NetBeans 12.5 เพื่อติดตั้งโปรแกรม

Click yes ยอมให้มีการเปลี่ยนแปลง

| 🏮 🗘 Apache NetBeans IDE Ins                                                                            | taller —                                                                                                    | □ ×               | 🏮 Apache NetBeans IDE Installer                                                                                                    | – 🗆 ×                  |
|----------------------------------------------------------------------------------------------------|----------------------------------------------------------------------------------------------------|-------------------|----------------------------------------------------------------------------------------------------|------------------------|
| •<br>-<br>>                                                                                            | Welcome to the Apache NetBeans IDE 12.5 In                                                                                                    | istaller          | License Agreement<br>Please read the following license agreement carefully.                                                                                                    | Apache<br>NetBeans IDE |
| -                                                                                                    | The installer will install the NetBeans IDE with the following packs<br>Click Customize to select the packs and runtimes to install.           | and runtimes.     | APACHE NETBEANS IDE DEVELOPMENT VERSION ("Product")<br>LICENSE AGREEMENT                                                                                                    | ^                      |
|                                                                                                    | Base IDE<br>Java SE<br>Java SE<br>Java Sangt<br>HTML S/JavaSoript<br>PHP                                                                       |                   | PEAGE EAD THE FOLLOWING LICENES ARREPHENT TEMES AND<br>CONSTITUTES ALSO AND AND AND AND AND AND AND AND AND<br>CONSTITUTES ALSO AND AND AND AND AND AND AND AND<br>DESCRIPTION THE SOFTWARE. THESE TEXTS AND CONSTITUTES<br>CONSTITUTES ALSO, AGREEMENT BETWEEN VOL, OR THE ENTITY FOR<br>WHICH YOU ARE AN AUTHORIZE DEPRESENTATIVE WITH FULL<br>AUTHORITY TO ENTER INTO THIS AGREEMENT, AND ARACHE, BY<br>CLICKING ACCEPT OR THE EQUIVALENT YOU AGREE TO ALL OF<br>THE TERMS AND CONSTITUS OF THIS LICENSE ARREPMENT. IF YOU<br>DO NOT ARREE TO THIS LICENSE DO NOT CLICK "ACCEPT" OR<br>THE EQUIVALENT AND DO NOT INSTALL OR USE THIS SOFTWARE. |                        |
|                                                                                                    |                                                                                                    |                   | Apache License<br>Version 2.0, January 2004<br>http://www.apache.org/licenses/                                                                                                    |                        |
|                                                                                                    | Customine                                                                                                    | an Cine, 761 1 MR | TERMS AND CONDITIONS FOR USE, REPRODUCTION, AND DISTRIBUTION                                                                                                    | ~                      |
| NetBeans IDE                                                                                           | No compatible JDK was found.                                                                                                    | DH 5128: 761.1 MB | t accept the terms in the license agreement                                                                                                    |                        |
|                                                                                                    | Next >                                                                                                    | Cancel            | <                                                                                                    | lack Next > Cancel     |
| Apache NetBeans IDE Inst. Apache NetBeans IDE 12.5 I Choose the installation folder:                   | siler –                                                                                                    | tBeans IDE        |                                                                                                    |                        |
| Install the Apache NetBeans IDE                                                                        | to:                                                                                                    |                   |                                                                                                    |                        |
| C:\Program Files\WetBeans-12.5                                                                         | 5                                                                                                    | Browse            |                                                                                                    |                        |
| JDK™ for the Apache NetBeans                                                                           | IDE:                                                                                                    |                   |                                                                                                    |                        |
| The installer could not find a com<br>The minimum required version is<br>http://www.orade.com/technety | <ul> <li>patble JDK installation, specify it manually.</li> <li>1.8.0. To download JDK, visit</li> <li>uork/hava/havase/downloads/.</li> </ul> | browse            |                                                                                                    |                        |
|                                                                                                    |                                                                                                    |                   |                                                                                                    |                        |
| The path to the JDK cannot                                                                             | be empty.                                                                                                    |                   |                                                                                                    |                        |
| T Nie Trucci secke av Farrer                                                                           | <back next=""></back>                                                                                                    | Cancel            | ดรูป2.16                                                                                                    |                        |